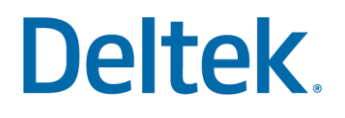

# Preparing the Projects at Year-End

**Costpoint Year-End Series** 

Activity Guide

## Deltek. Copyright Information

While Deltek has attempted to make the information in this document accurate and complete, some typographical or technical errors may exist. Deltek, Inc. is not responsible for any kind of loss resulting from the use of this publication.

This page shows the original publication date. The information contained in this publication is subject to change without notice. Any improvements or changes to either the product or the book will be documented in subsequent updates.

This publication contains proprietary information which is protected by copyright. All rights are reserved. No part of this document may be electronically reproduced or transmitted in any form or by any means, electronic or mechanical, or translated into another language, without the prior written consent of Deltek, Inc.

This edition published October 2021.

©Copyright 2021. Deltek, Inc. All rights reserved.

Unpublished-rights reserved under the copyright laws of the United States.

Unauthorized reproduction or distribution of this program or any portion thereof could result in severe civil or criminal penalties.

All other trademarks are the property of their respective owners.

Preparing the Projects at Year-End

#### Scenario 1: Copy Pool and Pool Rates

ABC Company is preparing for its new fiscal year, 2063, and needs to prepare pool data for this new year.

Your task is to create new pools for Fiscal Year 2063 and to make sure they are ready for processing in the new year.

| Copy Pool and Pool Rates |                                                                                                    |       |  |
|--------------------------|----------------------------------------------------------------------------------------------------|-------|--|
| Step                     | Action                                                                                                    | Notes |  |
| 1                        | Login into Costpoint:<br>User Id: <b>CPADMIN</b><br>Password: <b>learning</b>                                                                                                    |       |  |
| 2                        | Go to the <i>Cost and Revneue Processing Utilities &gt; Copy Pools</i> screen<br>and enter the following:<br><u>Source Destination</u><br>Allocation Group: 1 1<br>Fiscal Year: 2062 2063<br>Pool = ALL<br>Data to be Copied:<br>Pool Base Data = Checked<br>Pool Cost Data = Checked<br>Pool Rates Data = Checked<br>Service Center Data = Checked<br>Select the Action Menu/Gears to copy the data.<br>Close the screen when complete. |       |  |
| 3                        | Now, to prepare the pool rates for the new fiscal year:<br>Go to <i>Manage Cost Pools</i> screen and Query on the Fiscal Year = 2063.<br>Highlight Pool 10 and change to Form View.<br>Select the Pool Rates subtask.<br>Order the Periods in Ascending Order by putting your mouse on the<br>Period Column, Right click, select Sort Ascending.                                                                                         |       |  |

Preparing the Projects at Year-End

| Copy Pool and Pool Rates |                                                                                                    |       |  |
|--------------------------|----------------------------------------------------------------------------------------------------|-------|--|
| Step                     | Action                                                                                                    | Notes |  |
| 4                        | Change the <b>Pd Actual</b> and <b>YTD Actual</b> column amounts to <b>zero</b> .<br><b>Save</b> your changes.<br>*This is done to make sure actuals reflect the new year actual rates<br>rather than the prior year's actual rates. |       |  |
| 5                        | Repeat <u>Step 4</u> for Pools 20, 30, and 50.<br>Remember to Save your changes.                                                                                                    |       |  |
| 6                        | This activity is now complete.                                                                                                    |       |  |

Preparing the Projects at Year-End

#### Scenario 2: Build Rate Application Table

Now that the pools for FY 2063 have been created, the underlying table used to allocate indirect costs to projects needs to be updated.

Your task to accomplish this is to run the Build Rate Application Table process for FY 2063.

| Build Rate Application Table |                                                                                                    |       |  |
|------------------------------|----------------------------------------------------------------------------------------------------|-------|--|
| Step                         | Action                                                                                                    | Notes |  |
| 1                            | Go to the <b>Build Rate Application Table</b> screen and <b>enter</b> the following:<br>Fiscal Year = <b>2063</b>                      |       |  |
| 2                            | Select the <i>Pools</i> subtask on the bottom right and view the pools that are part of the FY 2063.                                   |       |  |
| 3                            | Use the <b>dropdown</b> on the <i>Action Menu (Gears)</i> and select <b>Build Rate</b><br><b>Application Table</b> to run the process. |       |  |
| 4                            | Once complete, <b>Close</b> the screen.                                                                                                |       |  |
| 5                            | This activity is now complete.                                                                                                    |       |  |

#### Scenario 3: Manage Burden Cost Ceilings

In preparation for the new FY 2063, the Manage Burden Cost Ceilings screen needs to be configured to limit Direct Travel burden costs to 5% for the G&A pool (Pool 50) on project A0027.00.10.001. This applies to both revenue and billing.

Your task is to configure this information for the following Direct Travel accounts:

| 51-120-10 | Airfare     |
|-----------|-------------|
| 51-120-20 | Auto Rental |
| 51-120-30 | Lodging     |
| 51-120-40 | Meals       |
| 51-120-50 | Mileage     |
| 51-120-60 | Other       |

| Manage Burden Cost Ceilings |                                                                                                    |       |  |
|-----------------------------|----------------------------------------------------------------------------------------------------|-------|--|
| Step                        | Action                                                                                                    | Notes |  |
| 1                           | Go to the <i>Manage Burden Cost Ceilings</i> screen and <b>enter</b> the<br>following:<br>Project = <b>A0027.00.10.001</b><br>Fiscal Year = <b>2063</b>                                                                                                    |       |  |
| 2                           | Go to the <b>Burden Cost Ceiling Detail</b> section and <b>enter</b> the following:<br>Account = <b>51-120-10</b><br>Pool = <b>50</b><br>Rate Ceiling = <b>5%</b><br>Ceiling Method = <b>Ceiling</b><br>Apply to R/B/A = <b>All</b><br>Hit <b>New</b> line or <b>Tab</b> to go the next line and repeat the above steps for<br>the following <b>5 accounts</b> :<br><b>51-120-20</b><br><b>51-120-30</b><br><b>51-120-40</b><br><b>51-120-50</b><br><b>51-120-60</b> |       |  |
| 3                           | Select Save or Save/Continue to save your newly entered information.                                                                                                    |       |  |
| 4                           | Once complete, <b>Close</b> the screen.                                                                                                    |       |  |
| 5                           | This activity is now complete.                                                                                                    |       |  |

Preparing the Projects at Year-End

Activity Guide

#### Scenario 4: Manage Burden Fee Overrides

In preparation for the new fiscal year, the contract for project A0027.00.10.001 stipulates that the fee on the Overhead East pool (Pool 20) is to be 6% for both revenue and billing purposes.

Your task is to configure the Manage Burden Fee Overrides screen to accommodate this stipulation.

| Manage Burden Fee Overrides |                                                                                                    |       |
|-----------------------------|----------------------------------------------------------------------------------------------------|-------|
| Step                        | Action                                                                                                    | Notes |
| 1                           | Go to the <i>Manage Burden Fee Overrides</i> screen and <b>enter</b> the following:<br>Project = A0027.00.10.001                                                                                                    |       |
| 2                           | Hit the <b>New</b> button and <b>enter</b> the following:<br>Fiscal Year = <b>2063</b><br>Pool = <b>20</b><br>Fee Percent = <b>6%</b><br>Apply to R/B/A = <b>All</b><br>Select <b>Save</b> or <b>Save/Continue</b> to save the entered data. |       |
| 3                           | Once complete, <b>Close</b> the screen.                                                                                                    |       |
| 4                           | This activity is now complete.                                                                                                    |       |

Preparing the Projects at Year-End